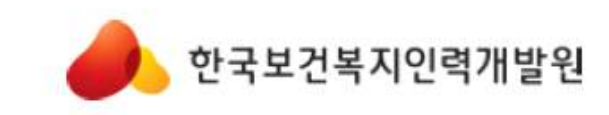

# 수강신청 매뉴얼

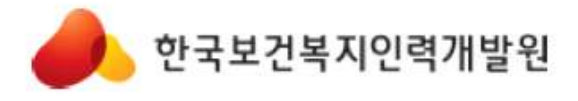

MENU NAME 1. 홈페이지 접속방법

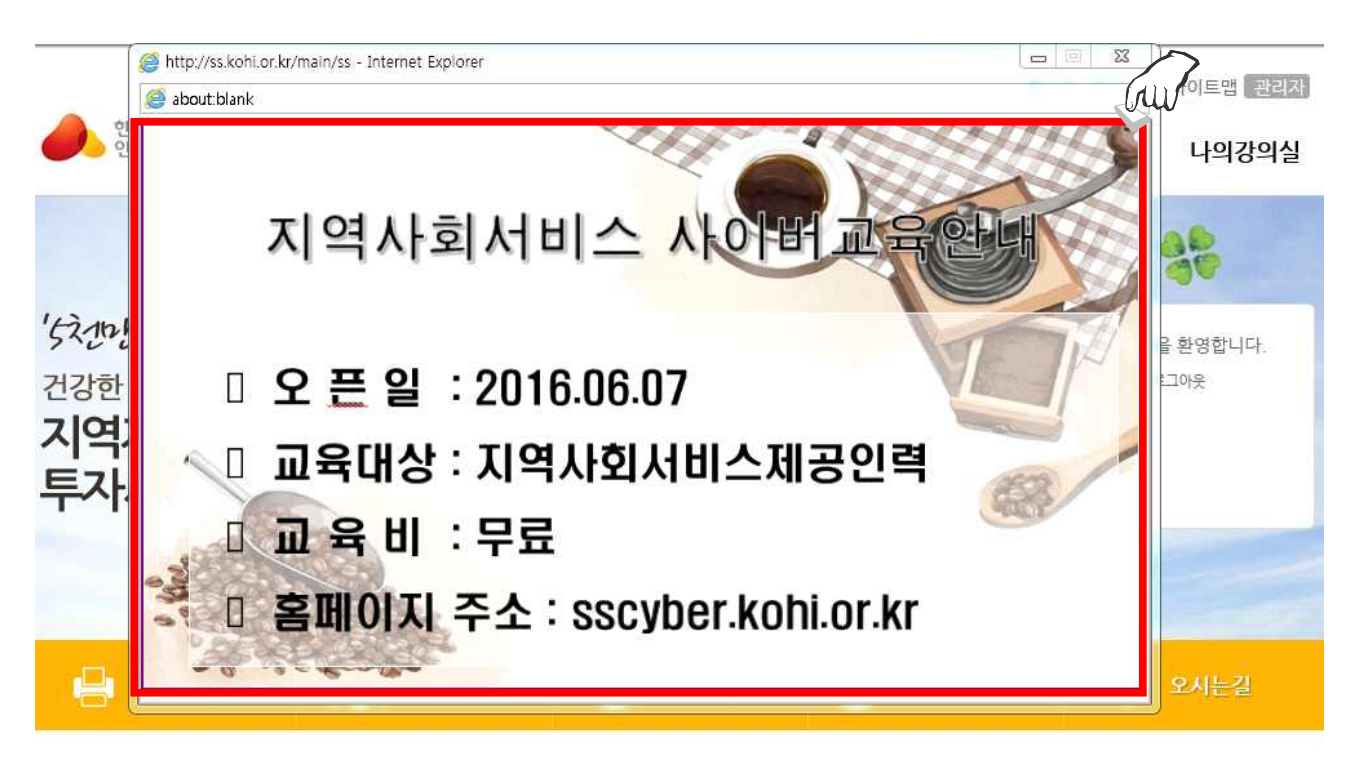

지역별 교육안내

월별 교육안내

과정별 교육안내

|                        | 0 2016.06 0 |     |     |     | 0   |     |     |                          |                         |                            |
|------------------------|-------------|-----|-----|-----|-----|-----|-----|--------------------------|-------------------------|----------------------------|
| 서울 강원도                 | SUN         | MON | TUE | WED | тни | FRI | SAT |                          |                         |                            |
| 인전 경기도                 |             |     |     | 1   | 2   | 3   | 4   |                          |                         |                            |
| 충청북도 정상북도<br>충청남도 개저   | 5           | 6   | 7   | 8   | 9   | 10  | 11  |                          | . 🛞                     |                            |
|                        | 12          | 13  | 14  | 15  | 16  | 17  | 18  |                          | historic                |                            |
| 신다국도 내가 음산             | 19          | 20  | 21  | 22  | 23  | 24  | 25  | 산오신생아<br>교육일정을 보실 수 있습니다 | 가사간명<br>교육일정을 보실 수 있습니다 | 지역사회서비스<br>교육일정을 보실 수 있습니다 |
| 광주 888년 부산<br>제주도 전라남도 | 26          | 27  | 28  | 29  | 30  |     |     | 교육안내 마도가기                | 교육안내 마도가기               | 교육인대 마노가기                  |

- ▶사이버교육 안내 팝업 클릭
- ▶URL(주소) : <u>https://sscyber.kohi.or.kr</u> 입력
- ▶위 두 가지 방법으로 사이버 교육 홈페이지 접속.
- ▶ ss.kohi.or.kr 홈페이지와 아이디 연동이 안되므로 사이버 교육 홈페이지 회원가입 해야 함!

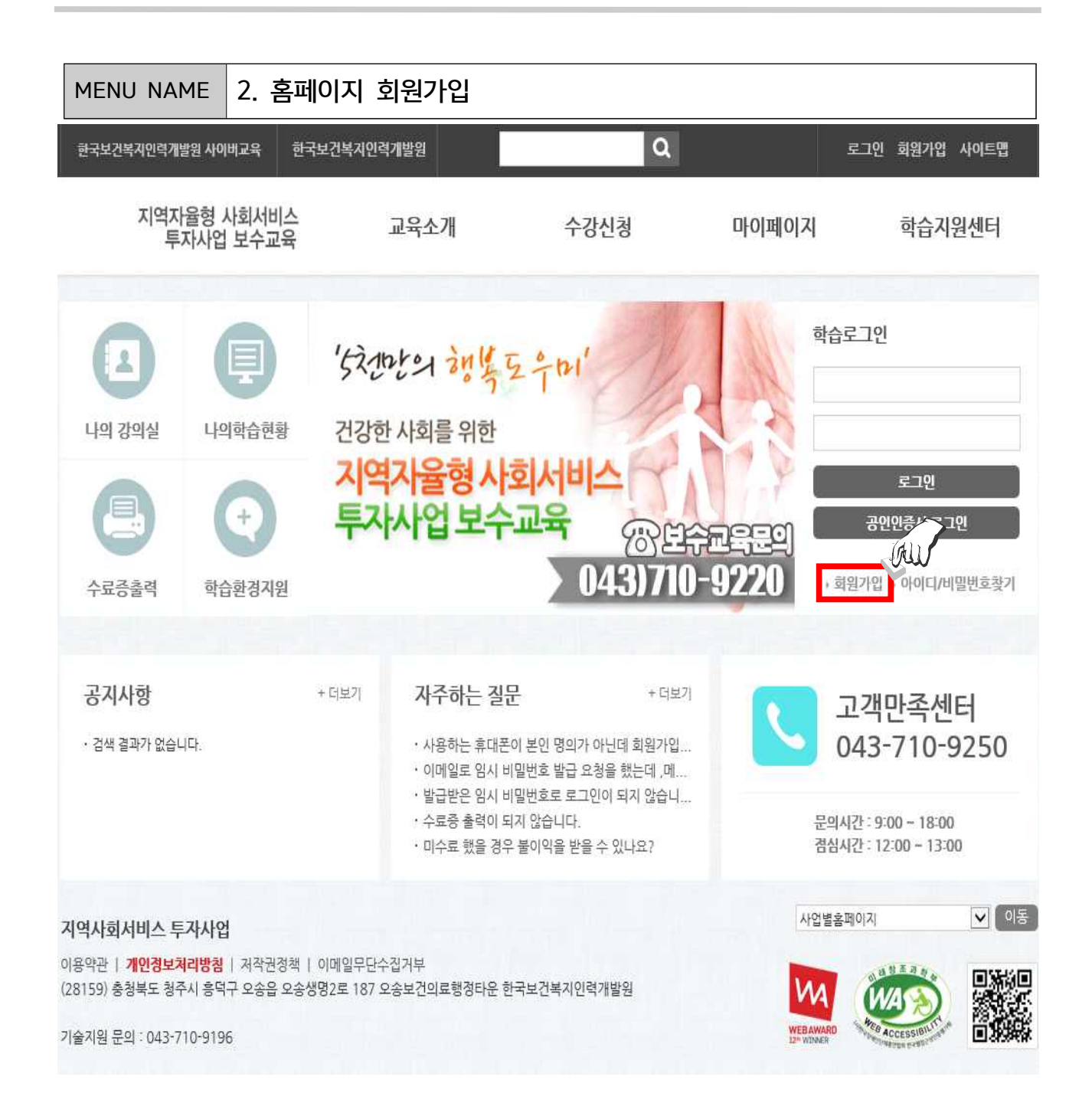

▶ URL(주소) : <u>https://sscyber.kohi.or.kr</u>

▶ 최초 방문 시, 지역자율형 사회서비스 투자사업 보수교육 사이버 홈페이지 회원 가입

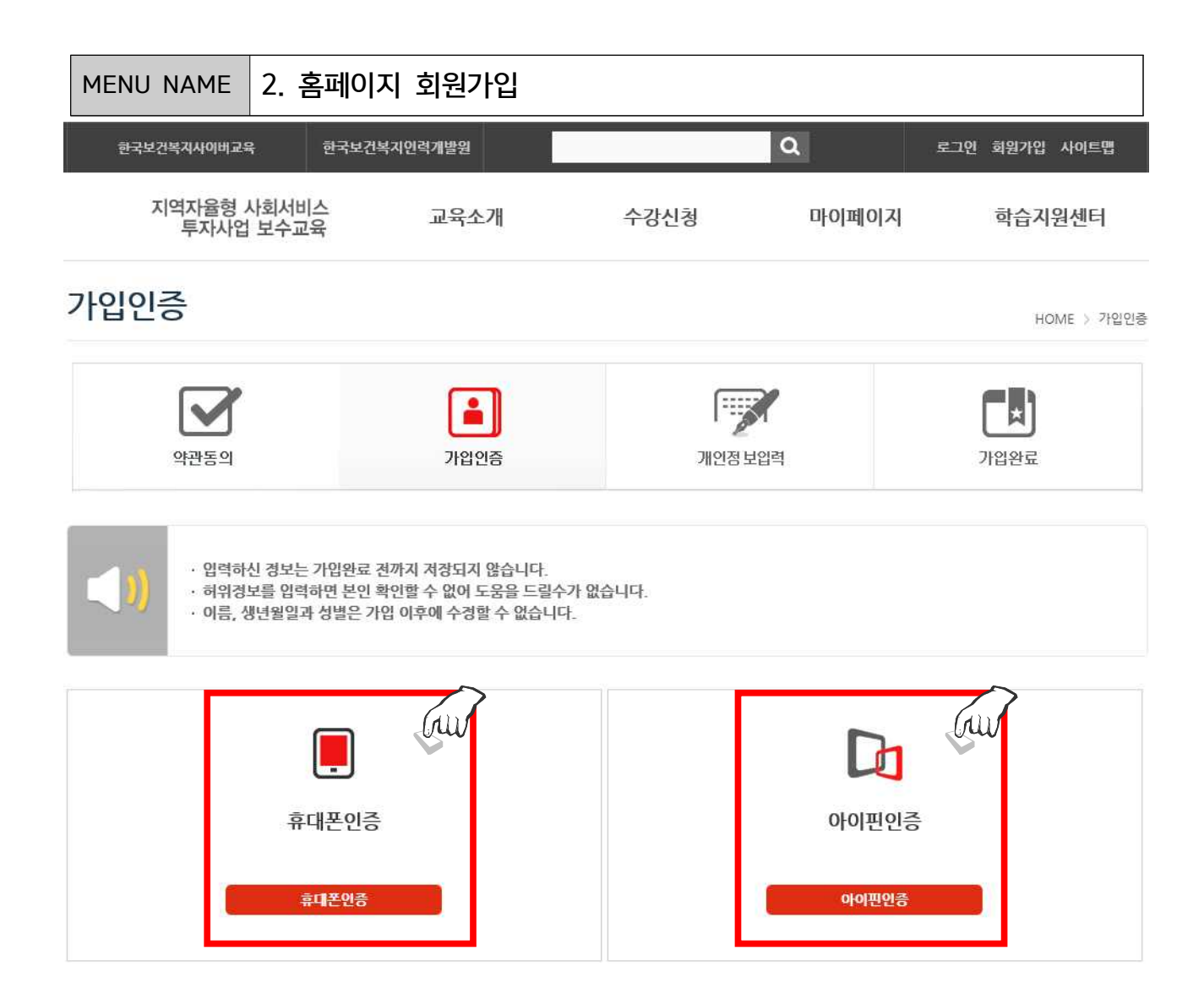

▶ 회원 가입을 위한 본인 인증 절차 진행(휴대폰 본인 인증, I-PIN 인증 방식 중 택1)

## 2. 모든 정보를 입력한 후에는 하단의 '확인' 버튼을 클릭하여 가입완료

1. 각 항목별호 해당하는 정보 입력

### ▶아이디는 반드시 중복확인 실행

#### ▶회원 기본 정보를 입력하는 페이지

| MENU NAME 2. 홈페이지 회원가입                                         |                                                                                                   |  |  |  |  |
|----------------------------------------------------------------|---------------------------------------------------------------------------------------------------|--|--|--|--|
| · 회원님의 개인경보를 안전하게 보호하고 있으며, 회원님의 동의 없이는 공개 또는 제3자에게 제공되지 않습니다. |                                                                                                   |  |  |  |  |
| · 기본정보                                                         |                                                                                                   |  |  |  |  |
| 내국인/외국인                                                        | 내국인                                                                                               |  |  |  |  |
| ✓ 구분                                                           | 공무원 🗸                                                                                             |  |  |  |  |
| ✓ 対원ID                                                         | 아이디중복 검사                                                                                          |  |  |  |  |
| ✔ 사용자이름                                                        | 1<br>1<br>1                                                                                       |  |  |  |  |
| ✔ 생년월일                                                         | 1991 🗸 🖌                                                                                          |  |  |  |  |
| ✓ 성별                                                           | ● 남자 ○ 여자                                                                                         |  |  |  |  |
| ✔ 비밀변호                                                         | <ul> <li>※ 8~12가 영문, 숫자, 특수문자로 조합해주시기 바랍니다.(한글사용불가)</li> <li>※ 예측하기 힘든 비밀번호로 더욱 안전합니다.</li> </ul> |  |  |  |  |
| ✔ 비밀번호확인                                                       |                                                                                                   |  |  |  |  |
| 전화번호                                                           | 02 - 이직장 이자택                                                                                      |  |  |  |  |
| ✔ 휴대전화                                                         | 010                                                                                               |  |  |  |  |
| 🛩 이메일                                                          | @ 직접입력 🔽                                                                                          |  |  |  |  |
| ✔ SMS 수신여부                                                     | ● 수신함 ○ 수신안함 - 선택 - 🔽 🗶 시간대를 선택하면 해당 시간대만 SMS가 전송됩니다.                                             |  |  |  |  |
| ✔ 이메일 수신여부                                                     | ● 수신함 ○ 수신안함                                                                                      |  |  |  |  |
| · 기관정보 🗴 기관정보는 교육수료통보용으로                                       | 리사용되니 정확한 정보입력이 필요합니다.                                                                            |  |  |  |  |
| ✔ 소속기관                                                         | - 선택 -                                                                                            |  |  |  |  |
|                                                                | ● 그 외 공공기관의 경우, 기타 선택 후 입력바랍니다.                                                                   |  |  |  |  |
| 장제소곡                                                           | ▪ 공식명칭을 기입하시기 바랍니다. (예 : 00군 X, OO군청 O)                                                           |  |  |  |  |
| 구시경                                                            | A AFH -                                                                                           |  |  |  |  |
| <ul> <li>▼ 3⊇エニ</li> <li>✓ 3ユヨロ</li> </ul>                     |                                                                                                   |  |  |  |  |
| ~ 진무분야                                                         | - 세택 - 💙 - 세택 - 💙                                                                                 |  |  |  |  |
| ✓ 소속기관 및 직장 소재지                                                | - 시도 - V - 시군구 - V                                                                                |  |  |  |  |
| ✔ 해당업무근무기간                                                     | - 선택 - V                                                                                          |  |  |  |  |
|                                                                |                                                                                                   |  |  |  |  |
|                                                                | <u>확인</u> 취소                                                                                      |  |  |  |  |

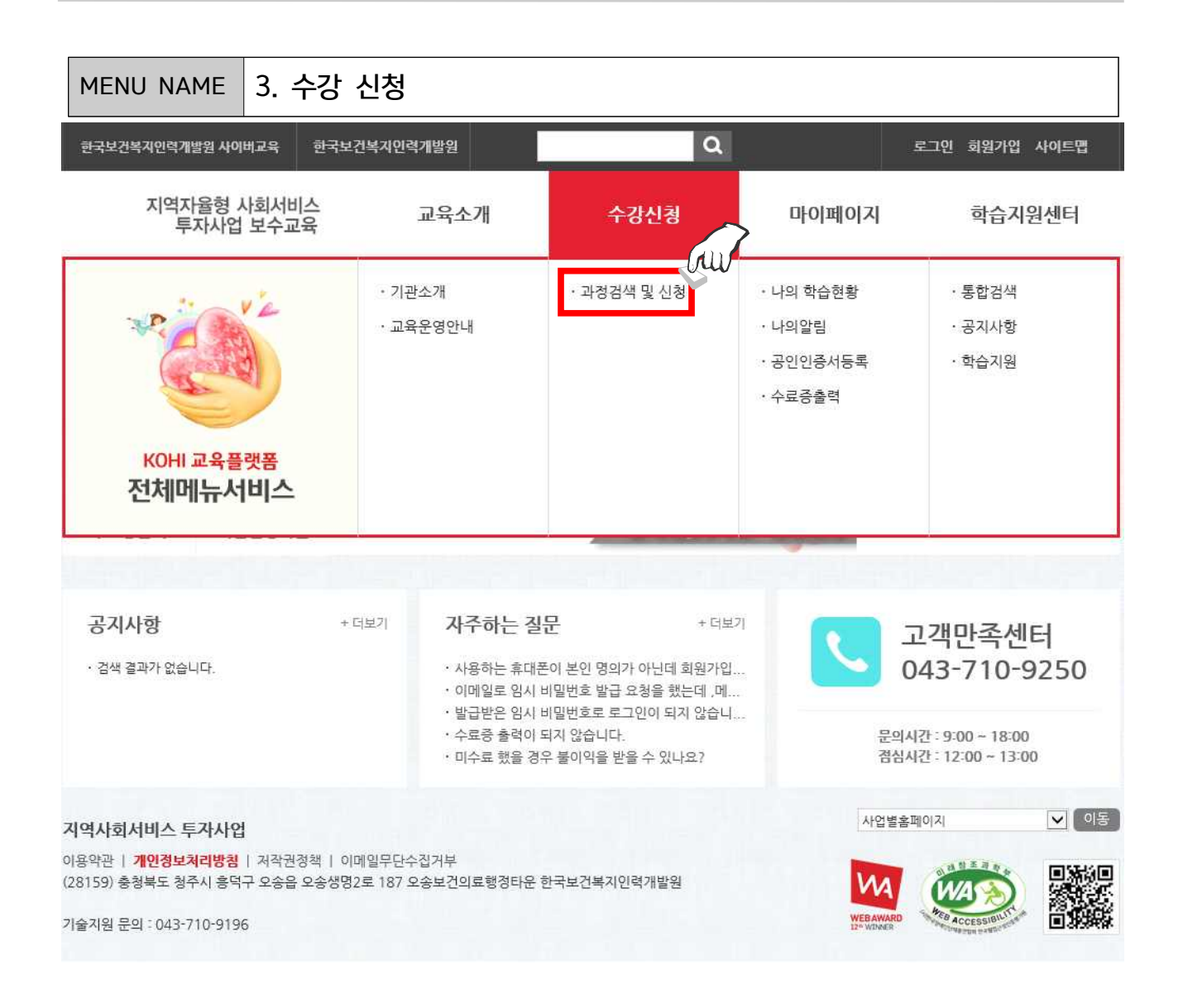

#### ▶상단의 수강신청 메뉴 또는 과정검색 및 신청 클릭

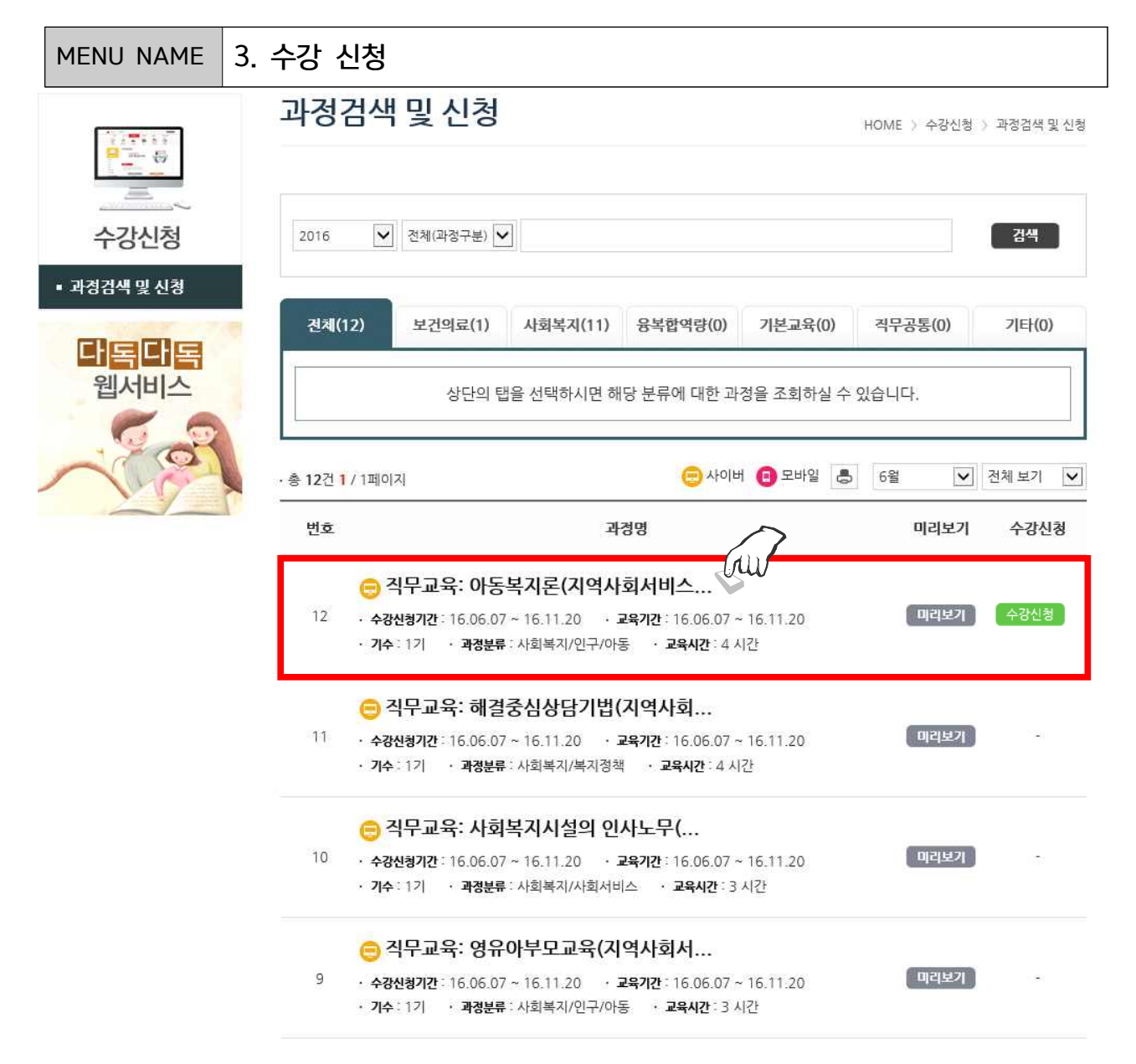

▶진행 중인 교육 과정에 대한 기본정보를 확인하고 '과정명'을 클릭하여, 해당 과정의 자세한 정보를 확인 하는 화면으로 이동.

3. 수강 신청 MENU NAME 과정검색 및 신청 HOME > 수강신청 > 과정검색 및 신청 18: 758 21040 \*\*\*\* LIGHTSPERSON COMPANY 직무교육: 아동복지론(지역사회서비스투자사업) 194 12 수강신청 -----• 과정분류 : 사회복지/인구/아동 ▪ 과경검색 및 신청 · 교육대상 : 민간 લગ્ન 🧧 લગ્નવ 000 다독다독 0000 웹서비스 🣣 기본정보 今び也でんし 미리보기 수강신청기간 교육기간 이수시간 경원 2016.06.07~2016.11.20 2016.06.07~2016.11.20 4 0명 미리보기 ● 교육목표 아동복지철학과 가치를 이해하고 아동복지실무자로서 윤리기준을 확립한다 아동복지법, 정책 및 전달체계, 그리고 다양한 아동복지서비스 실천분야의 지식을 함양하고 직무역량을 향상한다 아동발달과 아동보호에 관한 이론과 실천기법을 이해하고 적용한다 아동복지현상을 파악하고 아동복지제도와 서비스의 개선방안을 살펴본다 🣣 교육내용 1차시 아동, 가족과 현대사회 2차시 아동권리와 학대예방 3차시 아동발달 단계의 이해 4차시 아동복지 발달사 5차시 아동복지의 대상과 서비스 6차시 아동복지정책과 행정 7차시 빈곤아동 8차시 장애아동 9차시 보육과 가족지원 10차시 가정 외 보호제도 11차시 다양한 가족의 아동복지 12차시 아동복지의 전망과 과제

### ▶ 교육과 관련된 내용 확인 후 수강 신청 클릭

- ▶ '확인' 클릭
- ▶ 저장 버튼 클릭 누른 후 다음과 같은 창 생성,

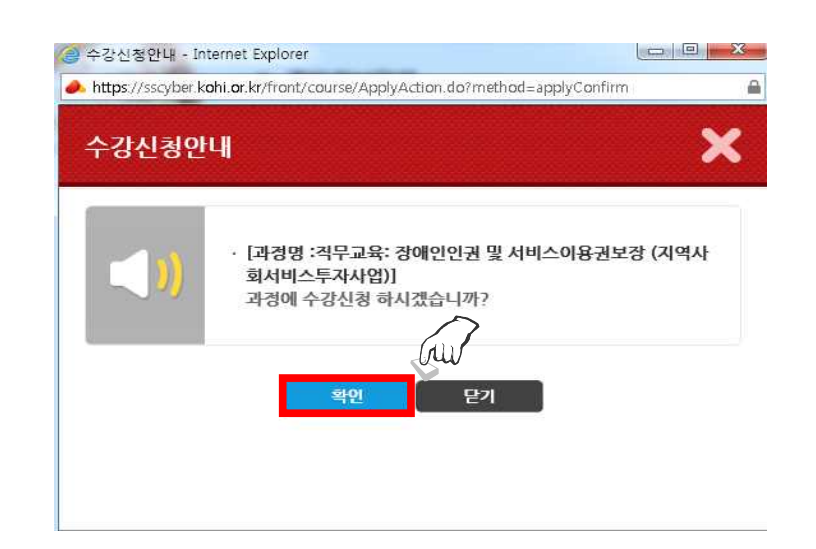

▶기본 사항 입력 후 저장 버튼 클릭

|          | 수강신청                                                                                                    |                                                                                                    |                                                                                                    | HOME 〉 수강신청 〉 과정통합          |
|----------|----------------------------------------------------------------------------------------------------|----------------------------------------------------------------------------------------------------|----------------------------------------------------------------------------------------------------|-----------------------------|
|          | 📣 과경경보                                                                                                    |                                                                                                    |                                                                                                    |                             |
| 수강신청     | 과경명                                                                                                    | 사회복지시설의인사노무                                                                                                    |                                                                                                    |                             |
| 성검색 및 신청 | 과정분류                                                                                                    | 사회복지/사회서비스                                                                                                    |                                                                                                    |                             |
| 과정 신청    | 과경구분                                                                                                    | 사이버교육                                                                                                    | 교육기간                                                                                                    | 2016.06.01 ~ 2016.06.21     |
|          | 운영상태                                                                                                    | PC                                                                                                    | 인정시간                                                                                                    | 3시간                         |
| 웹서비스     | ▲ 개인정보입력<br>【))                                                                                                    | 경확한 수료경보를 위해 개인경.<br>경확하지 않은 경보를 등록 할 군<br>수료증 출력용이니 경확한 경보<br>✓ 필수아이콘 표시는 필수입력 :                                                                            | 본를 업데이트 하여 주십시요.<br> 우 수료증 출력에 문제가 생길 -<br>를 입턱해 주세요.<br>활목입니다.                                         | 수도 있습니다.                    |
| 웹서비스     | <ul> <li>▲ 개인정보입력</li> <li>(1)</li> <li>(1)</li></ul>                                                                                                    | 경확한 수료경보를 위해 개인경<br>경확하지 않은 경보를 등록 할 경<br>수료증 출력용이니 경확한 경보↓<br>✓ 필수아이콘 표시는 필수입력 1                                                                            | 분률 업데이트 하여 주십시요.<br>1을 우 수료증 출력에 문제가 생길 4<br>을 입력해 주세요.<br>활목입니다.<br>-                                  | 수도 있습니다.<br>동료/수정           |
| 웹서비스     | <ul> <li>▲ 개인정보입르</li> <li>(1)</li> <li>(1)</li></ul>                                                                                                    | 정확한 수로경보를 위해 개인경<br>경확하지 않은 경보를 등록 할 경<br>수료증 출력용이니 경확한 경보<br>✓ 필수아이콘 표시는 필수입력<br>010 -                                                                      | 본를 업데이트 하여 주십시요.<br>I우 수료증 출력에 문제가 생길 -<br>를 입력해 주세요.<br>화무입니다.<br>-<br>@ naver.co                      | 수도 있습니다.<br>問題仲忽            |
| 웹서비스     | <ul> <li>▲ 개인정보입력</li> <li></li></ul>                                                                                                    | 경확한 수료경보를 위해 개인경.<br>경확하지 않은 경보를 등록 할 ?<br>수료증 출력용이니 경확한 경보<br>✓ 필수아이콘 표시는 필수입력<br>010 -<br>utopia482<br>보건복지부 산하 공공기관                                       | 본를 업데이트 하여 주십시요.<br>- 우 수급증 출력에 문제가 생길 4<br>을 입력해 주세요.<br>활목입니다.<br>활목입니다.<br>♥ 한국보건복지인력개별♥             | 수도 있습니다.<br>5록 仲정<br>m  ▼   |
| 웹서비스     | <ul> <li>▲ 개인정보입락</li> <li>● 휴대전화</li> <li>← 하메일</li> <li>← 소속기관</li> </ul>                                                                                                    | 경확한 수료경보를 위해 개인경<br>경확하지 않은 경보를 등록 할 2<br>수료증 출력용이니 경확한 경보↓<br>✓ 필수아이콘 표시는 필수입력 1<br>010 -<br>utopia482<br>보건복지부 산하 공공기관<br>- 수료증 출력정보입니다.                   | 분를 입데이트 하여 주십시요.<br>19 수료증 출력에 문제가 생길 4<br>을 입력해 주세요.<br>황목입니다.<br>▲ naver.cc                           | 수도 있습니다.<br>5ছ ☆정<br>mm ▼   |
| 웹서비스     | <ul> <li>개인정보임로</li> <li>:</li> <li>:</li> <li:< li=""> <li>:</li> <li>:</li> <li>:</li> <li>:<!--</td--><td>경확한 수료경보를 위해 개인경<br/>경확하지 않은 경보를 등록 할 건<br/>수료증 출역용이니 경확한 경보<br/>~ 필수아이군 표시는 필수업력<br/>010 -<br/>utopia482<br/>보건복지부 산하 공공기관<br/>~ 수료증 출력정보입니다.</td><td>분를 업데이트 하여 주십시요.<br/>I우 수료증 출력에 문제가 생길 -<br/>를 입력해 주세요.<br/>황목입니다.<br/>☞ naver.co<br/>♥ 한국보건복지인력개빌♥</td><td>수도 있습니다.<br/>등록/수정<br/>m 文</td></li></li:<></ul>    | 경확한 수료경보를 위해 개인경<br>경확하지 않은 경보를 등록 할 건<br>수료증 출역용이니 경확한 경보<br>~ 필수아이군 표시는 필수업력<br>010 -<br>utopia482<br>보건복지부 산하 공공기관<br>~ 수료증 출력정보입니다.                      | 분를 업데이트 하여 주십시요.<br>I우 수료증 출력에 문제가 생길 -<br>를 입력해 주세요.<br>황목입니다.<br>☞ naver.co<br>♥ 한국보건복지인력개빌♥          | 수도 있습니다.<br>등록/수정<br>m 文    |
| 웹서비스     | <ul> <li>개인정보입르</li> <li>:</li> <li>:</li> <li:< li=""> <li>:</li> <li>:</li> <li>:<!--</td--><td>경확한 수료경보를 위해 개안경<br/>경확하지 않은 경보를 등록 할 경<br/>수료증 출력용이니 경확한 경보<br/>✓ 필수아이콘 표시는 필수입력 1<br/>010 -<br/>utopia482<br/>보건복지부 산하 공공기관<br/>- 수료증 출력정보입니다.</td><td>분률 업데이트 하여 주십시요.<br/>19 수료증 출력에 문제가 생길 4<br/>를 입력해 주세요.<br/>활목입니다.<br/>◎ naver.cc<br/>♥ 한국보건복지인력개법 ♥</td><td>수도 있습니다.<br/>8북/수정<br/>m ¥</td></li></li:<></ul> | 경확한 수료경보를 위해 개안경<br>경확하지 않은 경보를 등록 할 경<br>수료증 출력용이니 경확한 경보<br>✓ 필수아이콘 표시는 필수입력 1<br>010 -<br>utopia482<br>보건복지부 산하 공공기관<br>- 수료증 출력정보입니다.                    | 분률 업데이트 하여 주십시요.<br>19 수료증 출력에 문제가 생길 4<br>를 입력해 주세요.<br>활목입니다.<br>◎ naver.cc<br>♥ 한국보건복지인력개법 ♥         | 수도 있습니다.<br>8북/수정<br>m ¥    |
| 웹서비스     | <ul> <li>개인정보입로</li> <li>* 휴대전화</li> <li>* 이메일</li> <li>* 소속기관<br/>상세소속</li> <li>부서명</li> <li>상세직무</li> </ul>                                                                                                    | 정확한 수료경보를 위해 개인경<br>경확하지 않은 경보를 등록 할 경<br>수료증 출력용이니 경확한 경보<br>~ 펼수아이콘 표시는 필수입력<br>utopia482<br>보건복지부 산하 공공기관<br>- 수료증 출덕정보입니다.                               | 분률 업데이트 하여 주십시요.<br>I우 수료증 출력에 문제가 생길 -<br>할 입력해 주세요.<br>할 막입니다.<br>♥ 한국보건복지인력개별♥                       | 수도 있습니다.<br>5월 /202<br>m  ▼ |
| 웹서비스     | <ul> <li>개인정보임로</li> <li>휴대전화</li> <li>이메일</li> <li>소속기관<br/>상세소속</li> <li>부서명<br/>상세격무</li> <li>국무분야</li> </ul>                                                                                                    | 경확한 수료경보를 위해 개인경.<br>경확하지 않은 경보를 등록 할 경<br>수료중 출력용이니 경확한 경보날<br>✓ 필수아이콘 표시는 필수업력<br>010 -<br>utopia482<br>보건복지부 산하 공공기관<br>< 수료증 출력정보입니다.<br>-<br>사회복지 ✔ 사회/ | 분률 업데이트 하여 주십시요.<br>I우 수료증 출력에 문제가 생길 -<br>를 입력해 주세요.<br>활목입니다.<br>☞ naver.co<br>♥ 한국보건복지인력개법♥<br>1비스 ♥ | 수도 있습니다.<br>등록/수영<br>m      |

| MENU NAME 4. 학습              | 하기                                                                                        |                                                           |                                                          |                                  |
|------------------------------|-------------------------------------------------------------------------------------------|-----------------------------------------------------------|----------------------------------------------------------|----------------------------------|
| 한국보건복지사이버교육 한국               | 보건복지인력개발원                                                                                 |                                                           | ۹ 🕬                                                      | 1아웃 회원청보수청 사이트맵                  |
| 지역자율형 사회서비스<br>투자사업 보수교육     | 교육소개                                                                                      | 수강신청                                                      | 마이페이지                                                    | 학습지원센터                           |
| KOHI 교육플랫폼           전체메뉴서비스 | · 기관소개<br>· 교육운영안내                                                                        | · 과경검색 및 신청                                               | · 나의 학습현황<br>· 나의알림<br>· 공인인증서등록<br>· 수료증출력              | · 통합검색<br>· 공지사항<br>· 학습지원       |
| ■ 공인인증서등록<br>■ 수료증출력         |                                                                                           | 교육기간이                                                     | I 지난 과정은 "학습완료과정"에서                                      | 너복습하실 수 있습니다.                    |
| 다 <mark>독다독</mark><br>웹서비스   | 학습중인 과경                                                                                   | (1건)                                                      | 학습완료                                                     | 과정(0건)                           |
| · # 1                        | 건 1/1 페이지<br>변호                                                                           | 과경명                                                       |                                                          | 아이버 (1) 모바일 (1) B/L<br>학습하기 수강취소 |
|                              | <ul> <li>근 직무교육: 강아</li> <li>투자사업)</li> <li>과정분야: 강애인</li> <li>· 권도율: 0% · 필수술</li> </ul> | 배인인권 및 서비스이용<br>기수: 1기 · 교육기간: 16.0<br>많음시여부: · · 페이지기준 ? | <b>용권보장 (지역사회서비스</b><br>6.03 ~ 16.11.20<br>전도정보 : 0/ 148 |                                  |
| 5                            |                                                                                           | 1                                                         | 1                                                        |                                  |

▶ 마이페이지 → 나의 학습현황 → 학습 클릭

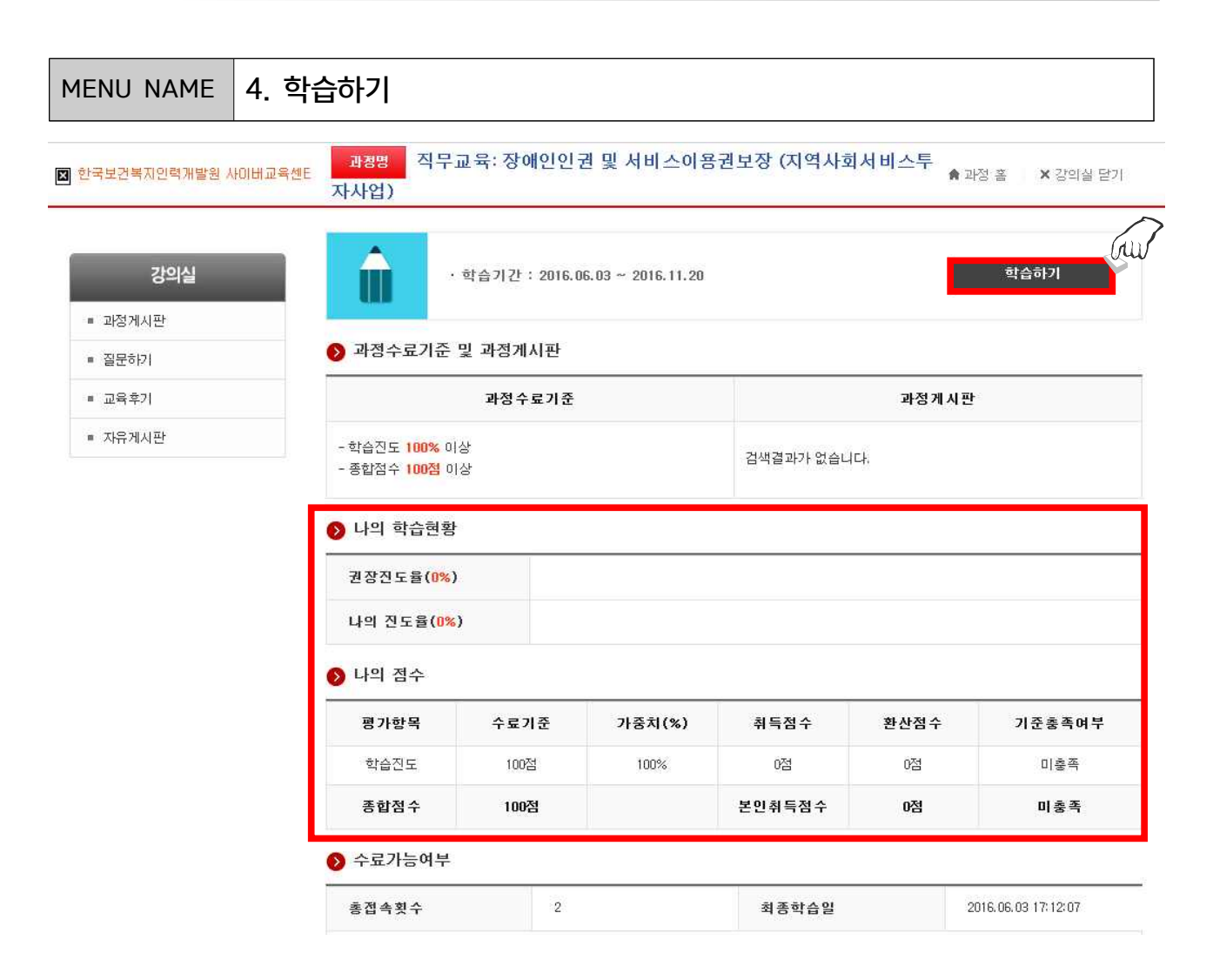

- ▶ 나의 학습 현황 확인
- ▶ 학습하기 클릭하면 학습 시작

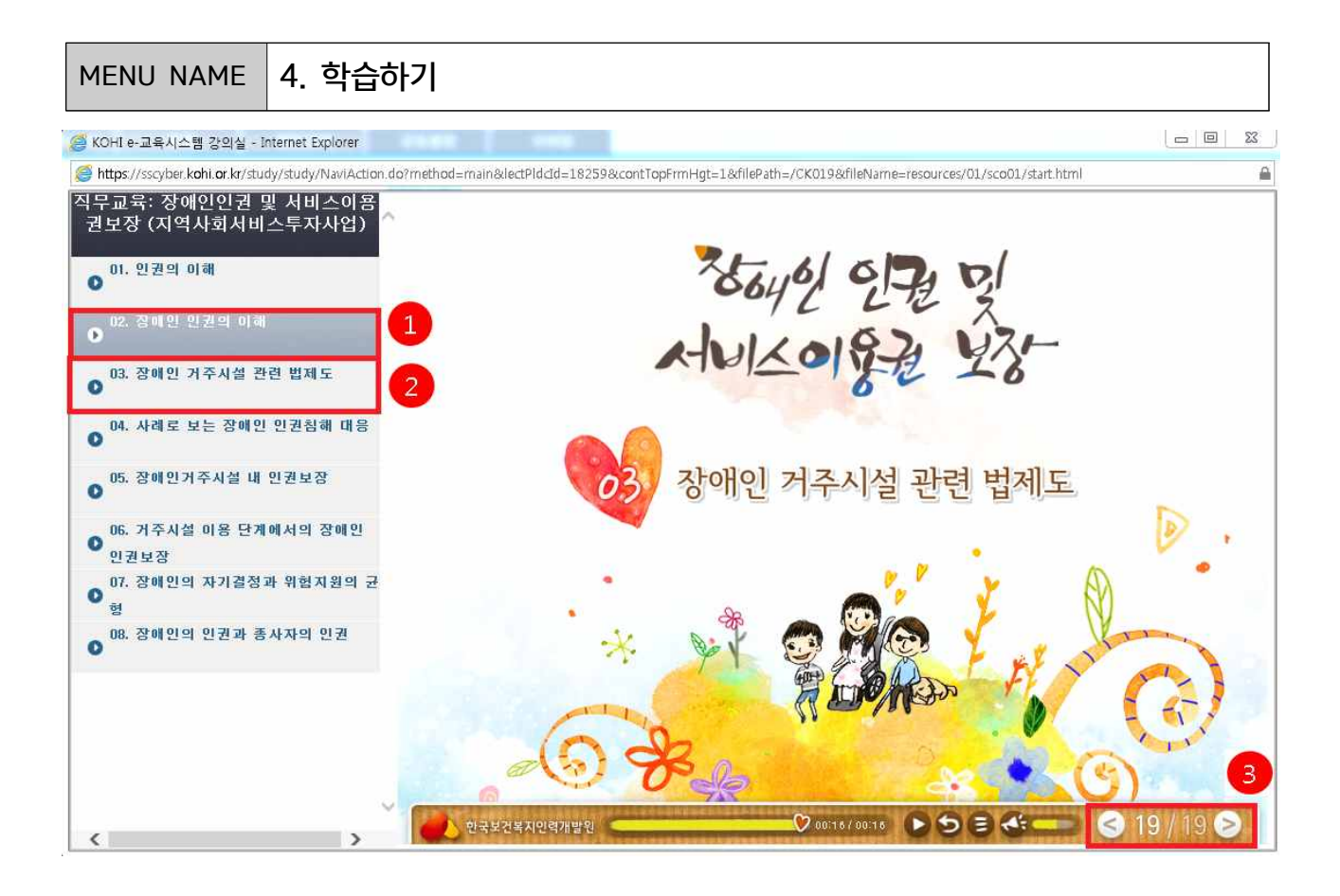

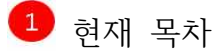

- 2 다음 목차
- 3 현재 듣고 있는 페이지
- ▶ 현재 목차 전부 수강 후 다음 목차 클릭하여 이동

- ▶ 휴대폰 본인 인증, I-PIN 인증 방식 중 택 1
- ▶ 수료증 페이지 최초 접속 시 본인 인증 필수
- ▶ 마이페이지 수료증 출력 클릭

기술지원 문의 : 043-710-9196

지역사회서비스 투자사업 이용약관 | 개인경보처리방침 | 저작권정책 | 이메일무단수집거부 (28159) 충청북도 청주시 흥덕구 오송읍 오송생명2로 187 오송보건의료행정타운 한국보건복지인력개발원

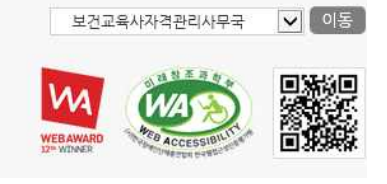

| MENU NAME 5. 수료증 출력                                                     |                    |             |                                             |                            |  |  |  |
|-------------------------------------------------------------------------|--------------------|-------------|---------------------------------------------|----------------------------|--|--|--|
| 한국보건복지사이버교육 한 <sup>국</sup>                                              | 보건복지인력개발원          |             | Q =                                         | L아웃 회원정보수정 사이트맵            |  |  |  |
|                                                                         | 교육소개               | 수강신청        | 마이페이지                                       | 학습지원센터                     |  |  |  |
| KOHI 교육플랫폼           전체메뉴서비스                                            | · 기관소개<br>· 교육운영안내 | · 과경검색 및 신청 | · 나의 학습현황<br>· 나의알림<br>· 공인인증서등록<br>· 수료증출력 | · 통합검색<br>· 공지사항<br>- 학습지원 |  |  |  |
| <ul> <li>■ 공인인증서등록</li> <li>● 수료증출력</li> <li>● 다음다음<br/>웹서비스</li> </ul> | 휴대폰인증<br>휴대폰인증     |             | ołoli<br>ołoli<br>ołołi                     | <b>ව</b><br>⊡වලි<br>120    |  |  |  |

| MENU NAME 5                       | 수료증                                                                                                    | 출력                 |             |                                             |                         |  |
|-----------------------------------|----------------------------------------------------------------------------------------------------|--------------------|-------------|---------------------------------------------|-------------------------|--|
| 지역자율형 사회서비<br>투자사업 보수교            | 비스<br>1육                                                                                                    | 교육소개               | 수강신청        | 마이페이지                                       | 학습지원센터                  |  |
| KOHI 교육플랫폼           전체메뉴서비스      |                                                                                                    | · 기관소개<br>· 교육운영안내 | · 과정검색 및 신청 | · 나의 학습현황<br>· 나의알림<br>· 공인인증서등록<br>· 수료증출력 | ·통합검색<br>·공지사항<br>·학습지원 |  |
| ■ 공인인증서등록<br>■ 수료 <del>즉</del> 총력 | ·총 1건 1/1                                                                                                    | 페이지                |             | 😑 사이버 📵 모바일 🧯                               | B/L 년도: 2016년 🗸         |  |
|                                   | 번호                                                                                                    |                    | 과경명         | 이수시간                                        | 수료일자 수료증출력              |  |
| 비용비용<br>웹서비스                      | <ul> <li>승 직무교육: 장애인인권 및 서비스이용권보장 (지역사<br/>회서비스투자사업)</li> <li>4 시간 2016.06.03</li> <li>* 교육기간: 16.06.03 ~ 16.11.20 · 복습기간:</li> <li>* 과정분야: 장애인 · 기수: 1기</li> </ul> |                    |             |                                             |                         |  |
|                                   |                                                                                                    |                    | 1           | ĺ                                           |                         |  |

▶ 본인 인증 후 수료한 과목의 수료증 출력 클릭

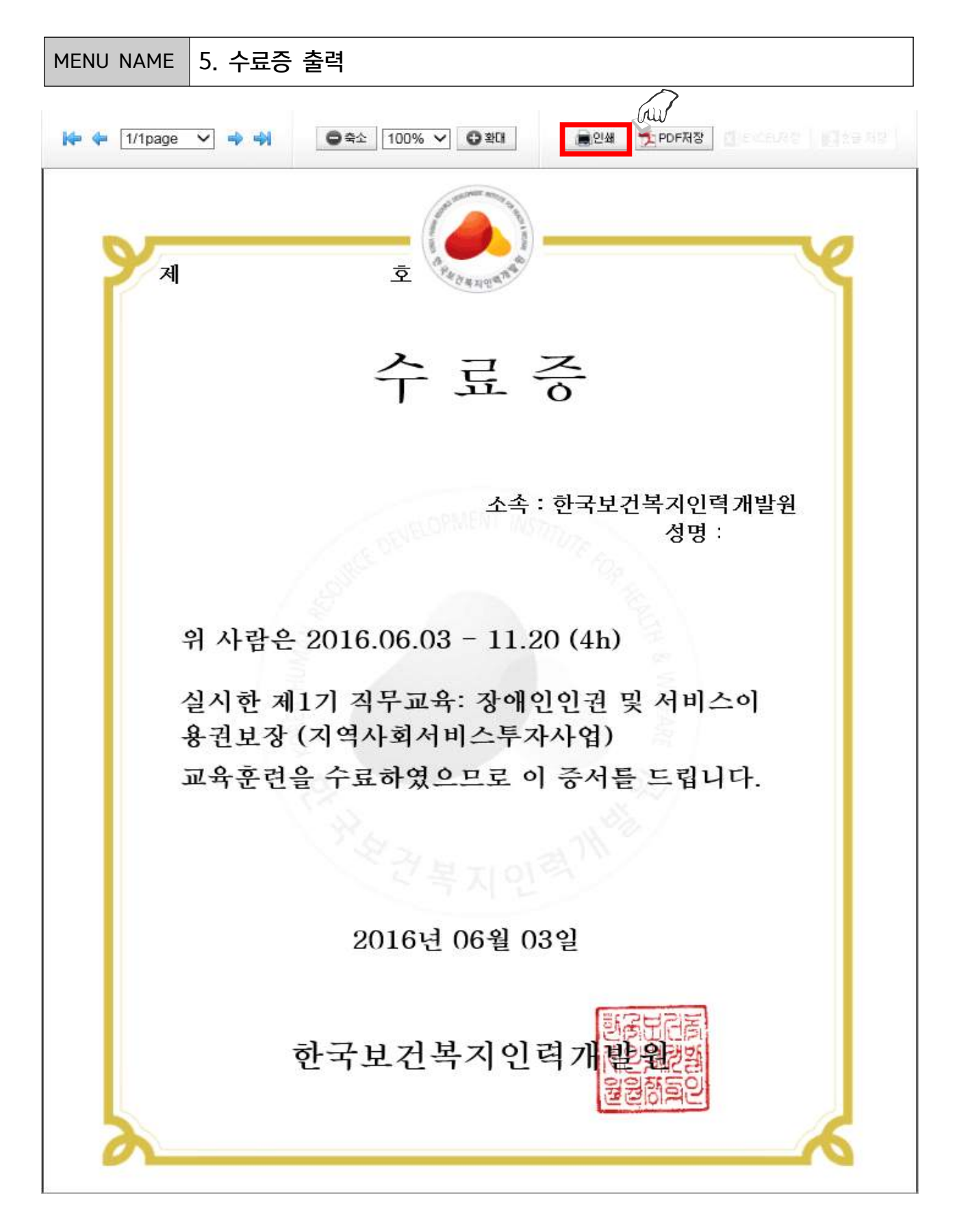

▶ 다음과 같은 창이 뜸

수료증 확인 후 출력